## Y! mobile 指定受信リスト設定

## 【1】「My Y!mobile」を開きます

以下のいずれかの方法で開く

- ・ホームにある[My Y!mobile]アイコン から開く
- ・"マイワイモバイル"で検索
- ・ブラウザのブックマークより「My Y!mobile」を選択

※【ブラウザが"Chrome"  $\bigcirc$ の場合】Chrome の画面右上の  $\stackrel{!}{\models}$  ←を押し、「ブックマーク」を押します。ブックマークから「My Y!mobile」を開きます。

## 【2】携帯電話番号とパスワードを入力して「ログイン」を押す

【3】「設定サポート」のタブを押す

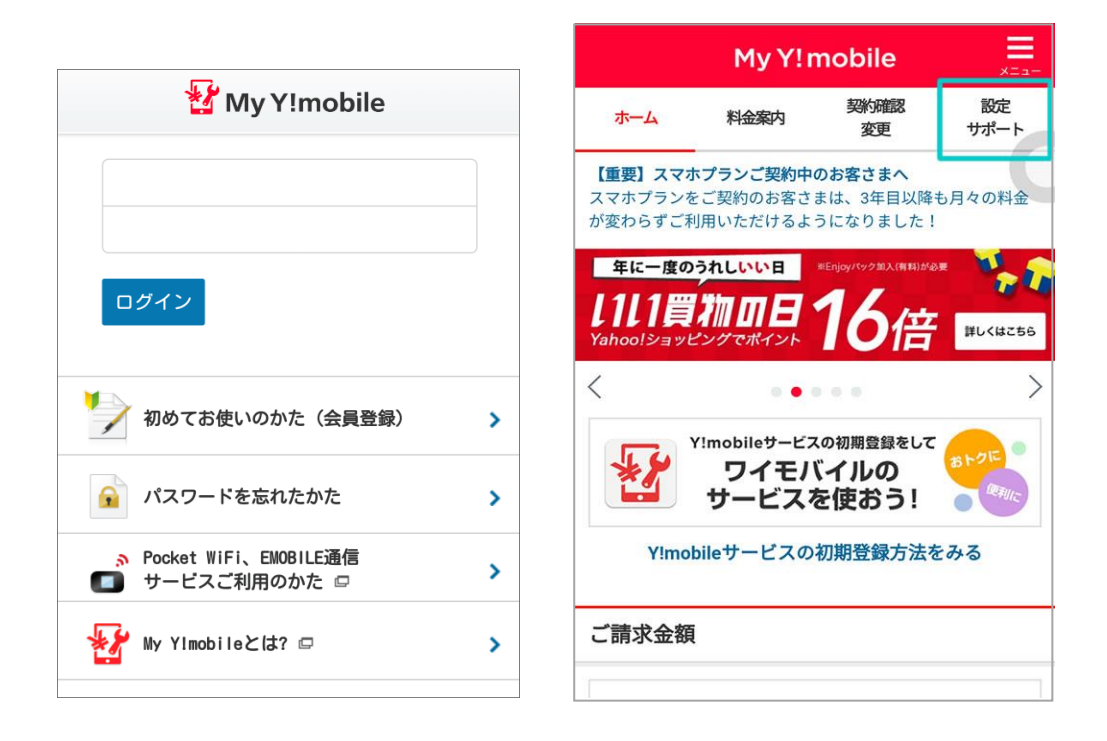

- 【4】 「迷惑メール対策 SMS/MMS(ymobile.ne.jp)」を押す
- 【5】「迷惑メール対策」のタブを押す

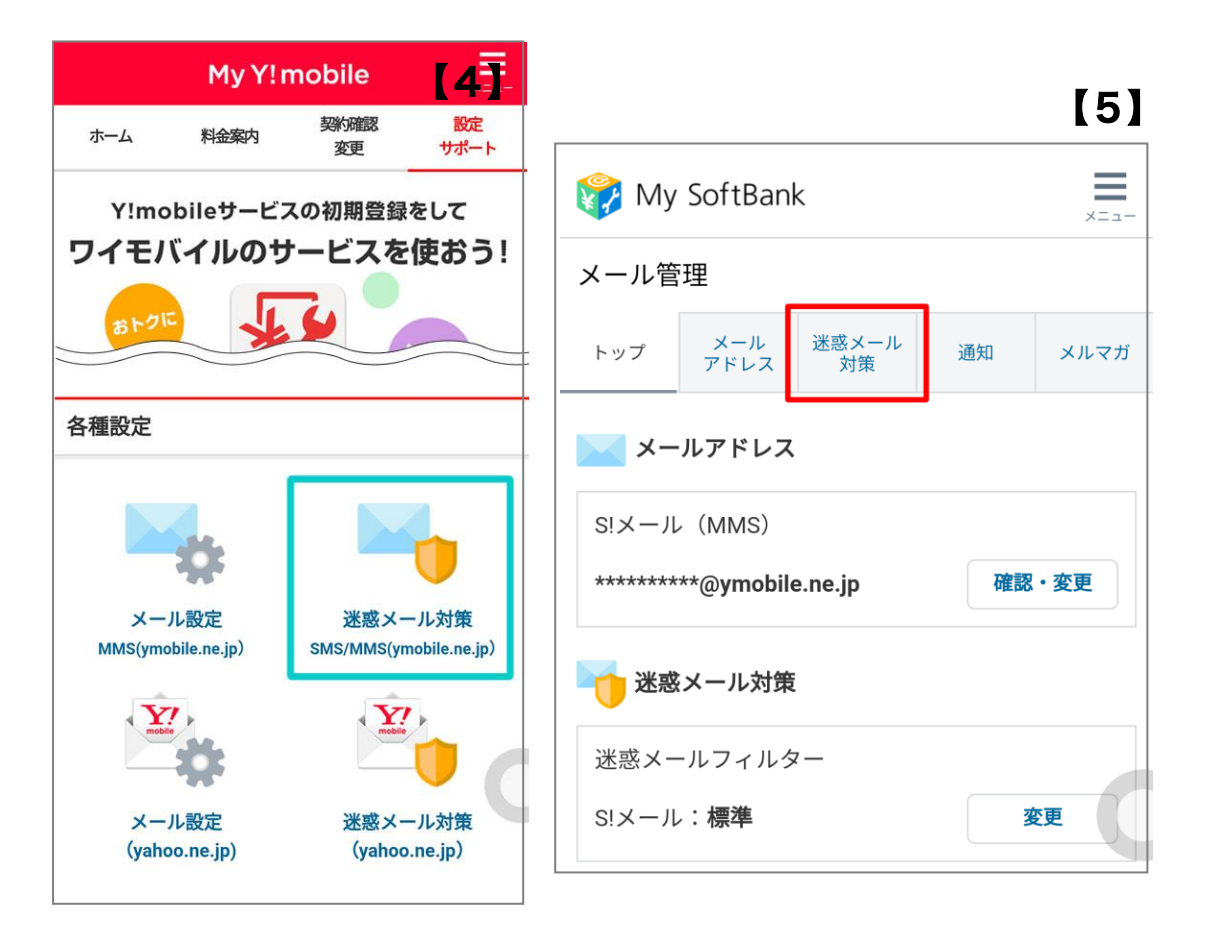

【6】 画面を少し下に行き「許可するメールの登録」にある「登録する」を押す

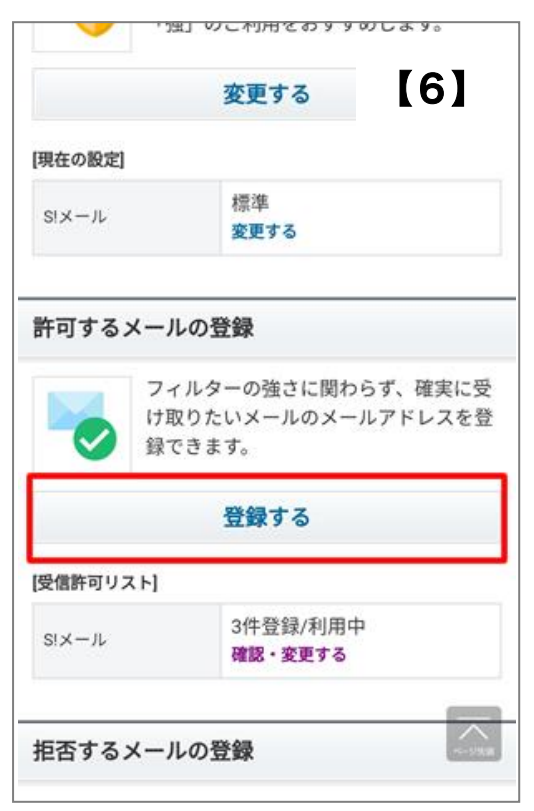

【7】受信許可するメールアドレスに「e-msg.jp」を入力し、後方一致を選択し、下にある 「次へ」ボタンを押す

【7】入力を確認後「登録する」を押す

【8】 ドメインの登録は完了となります

| 許可するメールの登録                                                                                                    |
|----------------------------------------------------------------------------------------------------|
| お手続き状況                                                                                                    |
| 入力 確認 完了                                                                                                    |
| 「受信許可リスト」に登録します。<br>受信したいメールのメールアドレスを入力してくださ<br>い。                                                                                                    |
| 十 指定方法                                                                                                    |
| 受信許可するメールアドレス                                                                                                    |
| 1. e-msg.jp                                                                                                    |
| ◎ 完全一致 ◎ 前方一致                                                                                                    |
| ●後方一致 ◎部分一致                                                                                                    |
| 続けて追加する                                                                                                    |
| <ul> <li>10件まで続けて追加できます。</li> <li>すでに同じ登録内容がある場合は、追加されません。</li> <li>すべての拒否設定より優先されます。</li> <li>登録完了すると、SIメールの「すべてのメールアドレスを許可」をご利用中の場合、無効になります。</li> </ul> |
| 設定対象のメールアドレス                                                                                                    |
| S!X-JL ********@h.vodafone.ne.jp                                                                                                    |
| 戻る次へ                                                                                                    |

| 許可するメールの登録                        |
|-----------------------------------|
| お手続き状況                            |
| 入力 確認 完了                          |
| 登録内容をご確認の上、「登録する」ボタンを押して<br>ください。 |
| 受信許可するメールアドレス                     |
| 1. e-msg.jp<br>後方一致               |
| 設定対象のメールアドレス                      |
| SIX-JL                            |
| 戻る 登録する                           |

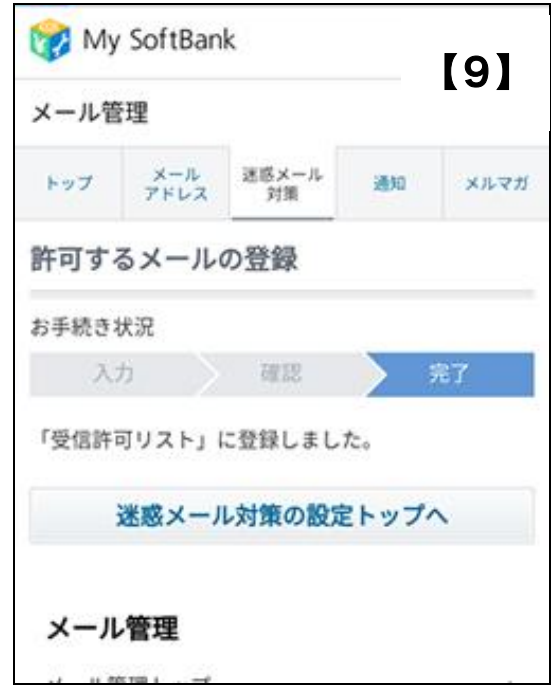